## <u>Anmeldung</u>

Es gibt vier verschiedene Varianten

- 1. Erstteilnahme
- 2. Wiederholungsprüfung mit bereits erfolgreich abgelegten Fächern

### 1. Erstteilnahme

| lis zur Fonblidung                                                                                                    |                                                                                                    |                                                                                                    |                                                                                                    |                                                                                                    |
|----------------------------------------------------------------------------------------------------|----------------------------------------------------------------------------------------------------|----------------------------------------------------------------------------------------------------|----------------------------------------------------------------------------------------------------|----------------------------------------------------------------------------------------------------|
| Personalfachkaufmann/-frau                                                                                                    | Geprüfte/-r                                                                                                    |                                                                                                    |                                                                                                    |                                                                                                    |
| mtprüfungsstand: noch nicht abgeschlossen                                                                                                    |                                                                                                    |                                                                                                    |                                                                                                    |                                                                                                    |
| eachten Sie die noch fehlenden Auflagen für Ihre Zi                                                                                                    | ulassung.                                                                                                    |                                                                                                    |                                                                                                    |                                                                                                    |
|                                                                                                    |                                                                                                    |                                                                                                    |                                                                                                    |                                                                                                    |
| ifungen Bildungsträger / Gebührens                                                                                                    | chuldner Auflagen/Refreiungen                                                                                                    | Froebnisse Wahlfäche                                                                                                    | r                                                                                                    |                                                                                                    |
|                                                                                                    | ,                                                                                                    | -,                                                                                                    |                                                                                                    |                                                                                                    |
| Prüfung                                                                                                    |                                                                                                    |                                                                                                    |                                                                                                    |                                                                                                    |
| Herbst 2026                                                                                                    |                                                                                                    |                                                                                                    |                                                                                                    |                                                                                                    |
| Vorläufige Prüfungstermine                                                                                                    |                                                                                                    |                                                                                                    |                                                                                                    | ^                                                                                                    |
| 28./29.10.2026<br>28.10.2026                                                                                                    |                                                                                                    |                                                                                                    | Schriftliche Prüfung<br>Themenvorschlag FG spätestens 1.Prüfungstag schr per er                                | mail                                                                                                    |
| vorauss. 01.03.2027<br>vorauss. 22.02.2027                                                                                                    |                                                                                                    |                                                                                                    | Möglichkeit der Einsichtnahme<br>Möglichkeit der Einsichtnahme                                                 |                                                                                                    |
| vorauss. ab 25.01.27                                                                                                    |                                                                                                    |                                                                                                    | Situationsbezogenes Fachgespräch                                                                               |                                                                                                    |
| Mit der Ladung zur Prüfung erhalten Sie die ge                                                                                                    | nauen Prüfungstermine. Die Ladung erfolgt in der Regel 4                                                                                                    | bis 6 Wochen vor Prüfungsbeginn. Bei                                                                                                    | der Ausbilder-Eignungsprüfung (AdA) sind es 2 bis 4 Wochen                                                     |                                                                                                    |
| 31.7.2026 (Anmeldeschluss Herbst 2026)                                                                                                    |                                                                                                    |                                                                                                    |                                                                                                    |                                                                                                    |
| zugelassen                                                                                                    |                                                                                                    |                                                                                                    |                                                                                                    |                                                                                                    |
| 0                                                                                                    |                                                                                                    |                                                                                                    |                                                                                                    |                                                                                                    |
|                                                                                                    |                                                                                                    |                                                                                                    |                                                                                                    | Anmelden                                                                                                    |
| neldung zur Fortbildungss                                                                                                    | tufe                                                                                                    |                                                                                                    |                                                                                                    | Anmelden                                                                                                    |
| neldung zur Fortbildungss                                                                                                    | tufe                                                                                                    |                                                                                                    |                                                                                                    | Amelden                                                                                                    |
| neldung zur Fortbildungss                                                                                                    | tufe                                                                                                    | Hier finden Sie die Prüfungstern                                                                                                    | ine, zu denen Sie sich anmelden können.                                                                        | Annelden                                                                                                    |
| o<br>neldung zur Fortbildungss<br>prüfterminauswahl<br>fungsgebühr: 660,00 €<br>tura-Artikel: 0005154010510711                                                                                                    | tufe                                                                                                    | Hier finden Sie die Prüfungstern                                                                                                    | ine, zu denen Sie sich anmelden können.                                                                        | Annelden                                                                                                    |
| Prüfterminauswahl Prüfterminauswahl Prüfterminauswahl Iungsgebühr: 660,00 € ura-Artiket: 0805154010510711 Ungsgebühr bitte noch nicht überweisen! Cincebung gefügt durch einen separaten Ührentesched.                                                                                                    | tufe                                                                                                    | Hier finden Sie die Prüfungstern                                                                                                    | ine, zu denen Sie sich anmelden können.                                                                        | Ameden                                                                                                    |
| v<br>eldung zur Fortbildungss<br>Prüfterminauswahl<br>ungsgebühn: 660,00 €<br>ura-Artike: 0005154010510711<br>ungsgebühn: 660,00 €<br>ura-Artike: 0005154010510711<br>ungsgebühn: 660,00 €<br>ura-Artike: 0005154010510711<br>ungsgebühn: 660,00 €<br>ungsgebühn: 660,00 €<br>ungsgebühn: 660 | itufe                                                                                                    | Hier finden Sie die Prüfungstern                                                                                                    | ine, zu denen Sie sich anmelden können.                                                                        | Ameden                                                                                                    |
| eldung zur Fortbildungss<br>Pääterminauswahl<br>angsgebühr: 660,00 €<br>ra-Artiket 0805154010510711<br>ngsgebühr: 10005154010510711<br>ngsgebühr: bite noch nicht überweisen!<br>rhebung erfögf durch einen separaten<br>hrenbesched.<br>Ifung<br>the Pürfungstermine (bite einen auswählen                                                                                                    | :tufe                                                                                                    | Hier finden Sie die Prüfungstern                                                                                                    | iñe, zu denen Sie sich anmelden können.                                                                        | Ameden                                                                                                    |
| • eldung zur Fortbildungss  Pröfterminauswahl  ungsgebühr: 660,00 €  ungsgebühr: 660,00 €  indebung erfolgt durch einen separaten  intebung erfolgt durch einen separaten  ifung  che Prüfungstermine (bitte einen auswählen  ler Ladung zur Prüfung erhalten Sie die gen                                                                                                    | :tufe<br>,<br>,<br>wen Prüfungstermine. Die Ladung erfolgt in der R                                                                                                    | Hier finden Sie die Prüfungstern                                                                                                    | ine, zu denen Sie sich anmelden können.                                                                        | nd es 2 bis 4 Wochen.                                                                                                    |
| •<br>eldung zur Fortbildungss<br>prüferminauswahl<br>ungsgebühr: 660,00 €<br>tra-Artiket: 0005154010510711<br>ungsgebühr bitte noch nicht überweisen!<br>richebung erfügt durch einen separaten<br>ihrenbeschd.<br>jfung<br>che Prüfungstermine (bitte einen auswählen<br>ter Ladung zur Prüfung erhalten Sie die gen                                                                                                    | it <b>ufe</b> ) Iven Prüfungstermine. Die Ladung erfolgt in der R                                                                                                    | Hier finden Sie die Prüfungstern                                                                                                    | ine, zu denen Sie sich anmelden können.<br>sbeginn. Bei der Ausbilder-Eignungsprüfung (AdA) sir                | d es 2 bis 4 Wochen.                                                                                                    |
| •<br>eldung zur Fortbildungss<br>Prüfterminauswahl<br>ungsgebühr: 660,00 €<br>tra-Artiket: 0000154010510711<br>magsgebühr bitte noch nicht überweisen!<br>rhebung erfügt durch einen separaten<br>Intenbesched.<br>Ifung<br>the Prüfungstermine (bitte einen auswählen<br>er Ladung zur Prüfung erhalten Sie die gen-<br>nnen Sie durch Eingabe einer Jahreszahl die                                                                                                    | :tufe                                                                                                    | Hier finden Sie die Prüfungstern                                                                                                    | ine, zu denen Sie sich anmelden können.<br>sbeginn. Bei der Ausbilder-Eignungsprüfung (AdA) si                 | nd es 2 bis 4 Wochen.                                                                                                    |
| Prüflerminaus wahl  Prüflerminaus wahl  Prüflerminaus wahl  Prüflerminaus wahl  Prüflerminaus wahl  Prüflermine 6000 €  Unspaciblich hier Geogen 6  Prüflermine (bitte einen auswählen  Der Ladung zur Prüflung erhalten Sie die gen  annen Sie durch Eingabe einer Jahreszahl die  nahl Jahr                                                                                                    | :tufe                                                                                                    | Hier finden Sie die Prüfungstern<br>Itegel 4 bis 6 Wochen vor Prüfung<br>Vorläufige Prüfungstermi                                                             | ine, zu denen Sie sich anmelden können.<br>abeginn. Bei der Ausbilder-Eignungsprüfung (AdA) sir                | Ind es 2 bis 4 Wochen.                                                                                                    |
| Prüfterminauswahl     Prüfterminauswahl     Prüfterminauswahl     Prüfterminauswahl     Imagsgebühht: 660,00 €     urra-Artike: 0805/54010510711     urgsgebühht Brite 0005/54010510711     urgsgebüht Brite on hich überversienel     ührenbesched.     Üffung der Ladung zur Prüfung erhalten Sie die gen annen Sie durch Eingabe einer Jahreszahl di uaht Jahr                                                                                                    | :tufe                                                                                                    | Hier finden Sie die Prüfungsterm<br>legel 4 bis 6 Wochen vor Prüfung<br>Vorfäufige Prüfungstermi<br>28,79 10,2026                                             | ine, zu denen Sie sich anmelden können.<br>abeginn. Bei der Ausbilder-Eignungsprüfung (AdA) sie<br>ne / Anlass | Interden                                                                                                    |
|                                                                                                    | :tufe<br>)<br>) uen Prüfungstermine. Die Ladung erfolgt in der R<br>> angezeigten Termine einschränken:<br>Termin                                                                                                    | Hier finden Sie die Prüfungstern<br>legel 4 bis 6 Wochen vor Prüfung<br>Vorläufige Prüfungsterni<br>28 /29 10 2026<br>28 10 2026<br>vorause 0.10 32027        | ine, zu denen Sie sich anmelden können.<br>abeginn. Bei der Ausbilder-Eignungsprüfung (AdA) sir<br>ne / Anlass | Ind es 2 bis 4 Wochen.                                                                                                    |
| Prüfterminauswahl  Prüfterminauswahl  fungsgebühr: 660,00 €  fura-Artike: 0605154010510711  fungsgebühr bite noch nicht übervörsten  Grinbung erfölgt durch einen separaten  üffung  iche Prüfungstermine (bite einen auswählen der Ladung zur Prüfung erhalten Sie die gen binnen Sie durch Eingabe einer Jahreszahl die  vahl Jahr                                                                                                    | itufe                                                                                                    | Hier finden Sie die Prüfungstern<br>legel 4 bis 6 Wochen vor Prüfung<br>Vorläufige Prüfungsterni<br>28.10.2026<br>vorauss. 01.03.2027<br>vorauss. 20.20207    | ine, zu denen Sie sich anmelden können.<br>sbeginn. Bei der Ausbilder-Eignungsprüfung (AdA) si<br>ne / Anlass  | Ind es 2 bis 4 Wochen.                                                                                                    |
| eldung zur Fortbildungss mgsgebühr: 660,00 € ra-Artiket: ungsgebühr: 660,00 € ra-Artiket: ungsgebühr: 660,00 € ra-Artiket: ungsgebühr bitte not bict überweisen! rhebung erfolgt durch einen separaten ihrenbescheid. ifung the Prüfungsternine (bitte einen auswählen nnen Sie durch Elinoabe einer Jahreszahl di ahl Jahr                                                                                                    | itufe ituse ituse | Hier finden Sie die Prüfungstern<br>Itagel 4 bis 6 Wochen vor Prüfung<br>Vorläufige Prüfungsterni<br>28,10,2026<br>verauss, 20,02,2027<br>verauss, 20,02,2027 | ine, zu denen Sie sich anmelden können.<br>abeginn. Bei der Ausbilder-Eignungsprüfung (AdA) sir<br>ne / Anlass | Annecker         Eigen Zusammenfassung         Med es 2 bis 4 Wochen.         Schriftliche Prüfung<br>Themenvorschlag PG spälestens 1. Prüfungstag schr per email<br>Möglichkat der Ernschrahme<br>Wöglichkat der Ernschrahme<br>Wöglichkat der Ernschrahme<br>Wöglichkat der Ernschrahme<br>Wöglichkat der Ernschrahme<br>Wöglichkat der Ernschrahme<br>Wöglichkat der Ernschrahme         Eisemente pro Sette 10       1.1 von 1       (       >) |

Hier werden alle Termine angezeigt, die zur Verfügung stehen und der Anmeldeschluss noch nicht vorbei ist.

Termin muss angeklickt (Haken erscheint) sein damit Button "weiter" aktiv wird.

| Nachfolgend könr | nen Sie noch einmal die Zusammenfassun  | j ihrer Prüfungsanmeldung einsehen und sich über "Anmeldung abschließen" verbindlich zur Fortbildungsprüfung anmelden. |  |
|------------------|-----------------------------------------|----------------------------------------------------------------------------------------------------|--|
| Prüfung:         |                                         |                                                                                                    |  |
| Berufsbezeichnu  | ng: Personalfachkaufmann/-frau Geprüfte | l-r                                                                                                    |  |
| Prüfungsteil     |                                         |                                                                                                    |  |
| Prüfung          |                                         |                                                                                                    |  |
| Prüfungsterm     | in:                                     |                                                                                                    |  |
| Jahr             | Termin                                  | Region                                                                                                    |  |
| 2026             | Herbst                                  |                                                                                                    |  |
|                  |                                         |                                                                                                    |  |

Erklärung muss angeklickt werden (Haken erscheint) erst dann wird der Button "Anmeldung abschicken" aktiv.

| Anmeldung abschließen?                                      |              |                  |
|-------------------------------------------------------------|--------------|------------------|
| Ihre Anmeldedaten werden endgültig abgeschickt. Möchten Sie | e Ihre Anmel | dung abschicken? |
| A                                                           | Abbrechen    | Anmelden         |

Rechts oben erscheint ein Fenster, dass die Anmeldung bei der IHK eingegangen ist.

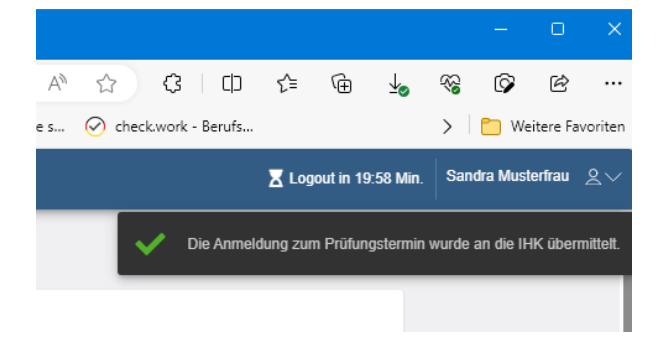

Von: <<u>noreply-bpm@gfi.ihk.de</u>> Date: Di., 19. Sept. 2023, 09:24 Subject: Bestätigung der Anmeldung Personalfachkaufmann/-frau Geprüfte/-r Prüfung Herbst 2026 To: <<u>@geoglemail.com</u>>

Guten Tag Sandra Musterfrau,

Sie sind zu der Prüfung angemeldet.

Die Ladung zur Prüfung mit Angabe der Prüfungstage und -orte einschließlich der erlaubten Arbeits- und Hilfsmittel senden wir Ihnen zwei bis vier Wochen vor den Prüfungsterminen zu.

Zusammen mit der Ladung erhalten Sie den Gebührenbescheid. Übernimmt Ihr Arbeitgeber die Prüfungsgebühr, ist die Zusendung einer Kostenübernahmeerklärung Ihres Arbeitgebers vor Ladung zur Prüfung erforderlich.

Sie haben sich mit der Anmeldung zum gegenständlichen Prüfungstermin dazu verpflichtet, alle Prüfungsleistungen abzulegen, die nach der Fortbildungsordnung in dieser Prüfung zu erbringen sind. Mit Beginn der ersten Prüfungsleistung können Sie nur noch aus wichtigem Grund von der Prüfung zurücktreten bzw. an der Prüfung nicht teilnehmen. Erfolgt der Rücktritt bzw. Nichtteilnahme ohne wichtigen Grund wird nach § 21 Abs. 3 FPO die Prüfung und nicht nur die versäumte Prüfungsleistung mit ungenügend (= 0 Punkte) bewertet, d. h. alle zu erbringenden Prüfungsleistungen werden, unabhängig davon ob sie abgelegt oder versäumt wurden, mit ungenügend (= 0 Punkte) bewertet.

Weitere für Sie wichtige Informationen zu Ihrer Prüfung finden Sie unter www.ihk-muenchen.de/fortbildungsprüfungen/index.html.

Bitte nutzen Sie das Fortbildungs-Infocenter, um sich über weitere Schritte zu informieren.

Anbei der Link zum Infocenter: https://fobi.gfi.ihk.de/welcome

Freundliche Grüße Ihre IHK Team Fortbildung

Prüfungsstand im Fobi-Info-Center ändert sich auf "angemeldet" (nicht mehr zugelassen)

Bitte Geduld haben, diese Änderung benötigt ein wenig Zeit.

Evtl. muss ein Logout und anschließend ein Login durchgeführt werden.

| Details zur F                             | ortbildung                                                                                                    |                      |            |            |  |  |                              |  |
|-------------------------------------------|----------------------------------------------------------------------------------------------------|----------------------|------------|------------|--|--|------------------------------|--|
| 🞓 Person                                  | alfachkaufmann/-frau Geprüfte                                                                                      | /-r                  |            |            |  |  |                              |  |
| Gesamtprüfungssta<br>Bitte beachten Sie o | Gesamfprüfungssland: noch nicht abgeschlossen<br>Bilte beschten Sie die noch fehlenden Auflagen für hre Zulassung. |                      |            |            |  |  |                              |  |
|                                           |                                                                                                    |                      |            |            |  |  |                              |  |
| Prüfungen                                 | Bildungsträger / Gebührenschuldner                                                                                 | Auflagen/Befreiungen | Ergebnisse | Wahlfächer |  |  |                              |  |
| ₩ Prüfung                                 | 9                                                                                                    |                      |            |            |  |  |                              |  |
| Herbet 2026                               |                                                                                                    |                      |            |            |  |  |                              |  |
| PNR 0                                     |                                                                                                    |                      |            |            |  |  | Von der Prüfung zurücktreten |  |

# 2. Wiederholungsprüfung mit bereits erfolgreich abgelegten Fächern

| etails zur Fortbildung                                                                                                    |                                                                                                    |                    |
|----------------------------------------------------------------------------------------------------|----------------------------------------------------------------------------------------------------|--------------------|
| Personalfachkaufmann/-frau Geprüfte/-r                                                                                                    |                                                                                                    |                    |
| Geamtprüfungastand: noch nicht abgeschlossen<br>Letztes Prüfungadatum: 17.08.2023<br>Bite beachten Sie die noch fehlenden Auflagen für hre Zulassung.                                                       |                                                                                                    |                    |
| Prüfungen Bildungsträger / Gebührenschuldner A                                                                                                    | uflagen/Befreiungen Ergebnisse Wahlfächer                                                               |                    |
| έ≡ Prüfung                                                                                                    |                                                                                                    |                    |
| Herbst 2025                                                                                                    |                                                                                                    |                    |
| nicht bestanden 17.09.2023                                                                                                    |                                                                                                    |                    |
| PNR 0                                                                                                    |                                                                                                    |                    |
| ₩ Prüfung (1. Wiederholung)                                                                                                    |                                                                                                    |                    |
| Herbst 2026                                                                                                    |                                                                                                    |                    |
| Vorläufige Prüfungstermine                                                                                                    |                                                                                                    | v                  |
| 31.7.2026 (Anmeldeschluss Herbst 2026)                                                                                                    |                                                                                                    |                    |
| ☆ zugelassen                                                                                                    |                                                                                                    |                    |
| PNR 0                                                                                                    |                                                                                                    | Anmelden           |
| Anmeldung zur Fortbildungsstufe                                                                                                    |                                                                                                    | Zusammenfassung    |
| Prüfungsgebühr:         330,00 €           Fakturs-Artikel:         0805154010510721           Prüfungsgebühr bite noch nicht überweisent<br>Die Enbauturg artigt und nienen separaten<br>Gebührenbescheid. | Her finden Sie die Prüfungstermine, zu denen Sie sich anmelden können                                   |                    |
| Prüfung (1. Wiederholung)                                                                                                    |                                                                                                    |                    |
| Mögliohe Prüfungstermine (bitte einen auswählen)                                                                                                    |                                                                                                    |                    |
| Mit der Ladung zur Prüfung erhalten Sie die genauen Prüfungstermine. Die Ladu                                                                                                    | ng erfolgt in der Regel 4 bis 8 Wochen vor Prüfungsbeginn. Bei der Ausbilder-Eignungsprüfung (AdA) sind | es 2 bis 4 Wochen. |
| rler können Sie durch Eingabe einer Jahreszahl die angezeigten Termine einschränken:                                                                                                    |                                                                                                    |                    |
| Auswahl Jahr Termin                                                                                                    | Vorläufige Pröfungstermine / Antass                                                                     |                    |
|                                                                                                    | 28./29.10.2026<br>28.10.2026                                                                            | Sommoner and a     |

Elemente pro Sette 10 - von 1 |< < > >|

| 2/2          | Fach                                                                | Punkte | Note |
|--------------|---------------------------------------------------------------------|--------|------|
|              | Personalarbeit organisieren und durchführen                         | 80,0   | 2    |
| $\checkmark$ | Personalplanung, -marketing und -controlling gestalten und umsetzen | 50,0   | 4    |
| $\checkmark$ |                                                                     |        |      |

Prüfungstermin muss ausgewählt (Haken) werden damit Button "Weiter" aktiv wird.

### Nicht bestandene Fächer wiederholen

"Weiter" klicken

#### **Bestandene** Fächer wiederholen

Die aufgeführten Fächer sind die bereits bestandenen Fächer. Werden diese angeklickt, wird der Antrag auf Wiederholung des bereits bestanden Faches gestellt. Das letzte Ergebnis zählt.

| Anmeldu                                                                                                    | ung zur Fortbildung                                                                                                    | sstufe                                                                           |                                                                                                    |
|----------------------------------------------------------------------------------------------------|----------------------------------------------------------------------------------------------------|----------------------------------------------------------------------------------|----------------------------------------------------------------------------------------------------|
|                                                                                                    | Prüfterminauswahl                                                                                                    |                                                                                  | Zusammenfassun                                                                                                    |
| Nachfolgend                                                                                                    | können Sie noch einmal die Zu                                                                                                    | ammenfassung Ihrer Prüfungsanmeldung einsehen und sich über "Anmeld              | ung abschließen" verbindlich zur Fortbildungsprüfung anmelden.                                                                                                    |
| Prüfung:                                                                                                    |                                                                                                    |                                                                                  |                                                                                                    |
| 3erufsbezeic                                                                                                    | hnung: Personalfachkaufmann/                                                                                                    | irau Geprüfte/-r                                                                 |                                                                                                    |
| <sup>o</sup> rüfungsteil                                                                                            |                                                                                                    |                                                                                  |                                                                                                    |
|                                                                                                    |                                                                                                    |                                                                                  |                                                                                                    |
| Prüfung (1. )<br>Antrag auf V                                                                                       | Wiederholung)<br>Viederholung der folgenden b                                                                                                    | standenen Fächer aus der Vorprüfung                                              |                                                                                                    |
| Prüfung (1. )<br>Antrag auf V<br>Personalarbe<br>Personalplan                                                       | Wiederholung)<br>Viederholung der folgenden b<br>eit organisieren und durchführer<br>ung, -marketing und -controlling                                                                         | standenen Fächer aus der Vorprüfung<br>gestalten und umsetzen                    |                                                                                                    |
| Prüfung (1. \<br>Antrag auf V<br>Personalarbe<br>Personalplan<br>Prüfungste                                         | Wiederholung)<br>Viederholung der folgenden b<br>eit organisieren und durchführer<br>ung, -marketing und -controlling<br>ermin:                                                               | standenen Fächer aus der Vorprüfung<br>gestalten und umsetzen                    |                                                                                                    |
| Prüfung (1. )<br>Antrag auf V<br>Personalarbe<br>Personalplan<br>Prüfungste<br>Iahr<br>2026                         | Wiederholung)<br>Viederholung der folgenden b<br>eit organisieren und durchführer<br>ung, -marketing und -controlling<br>ermin:<br>Termin<br>Herbst                                           | standenen Fächer aus der Vorprüfung<br>gestalten und umsetzen<br>Region<br>-     |                                                                                                    |
| Prüfung (1. )<br>Antrag auf V<br>Personalarbe<br>Personalplan<br><b>Prüfungste</b><br>lahr<br>2026                  | Wiederholung) Viederholung der folgenden b eit organisieren und durchführer ung, -marketing und -controlling ermin: Termin Herbst                                                             | standenen Fächer aus der Vorprüfung<br>gestalten und umsetzen<br>Region<br>-     |                                                                                                    |
| Prüfung (1. )<br>Antrag auf V<br>Personalarbe<br>Personalplan<br>Prüfungste<br>Jahr<br>2026                         | Wiederholung) Viederholung der folgenden b eit organisieren und durchführer ung, -marketing und -controlling ermin: Termin Herbst                                                             | standenen Fächer aus der Vorprüfung<br>gestalten und umsetzen<br>Region<br>      |                                                                                                    |
| Prüfung (1. )<br>Antrag auf V<br>Personalarbe<br>Personalarbe<br>Prüfungste<br>Jahr<br>2026<br>Ch erklä<br>geltende | Wiederholung) Viederholung der folgenden b it organisieren und durchführer ung, -marketing und -controlling ermin: Termin Herbst are, dass ich mich weder bei d en Vorschriften anerkenne. Le | standenen Fächer aus der Vorprüfung<br>gestalten und umsetzen<br>Region<br>-<br> | meldet habe noch anmelden werde, und die für diese maine<br>it Eingang der Anmeldung. Die Prüfungsgebühr wird erst mit                                                              |
| Prüfung (1. )<br>Antrag auf V<br>Personalarbe<br>Personalarbe<br>Prüfungste<br>Jahr<br>2026                         | Wiederholung) Viederholung der folgenden b eit organisieren und durchführer ung, -marketing und -controlling ermin: Termin Herbst are, dass ich mich weder bei e ung des Gebührenbescheides   | standenen Fächer aus der Vorprüfung<br>gestalten und umsetzen<br>                | meldet habe noch anmelden werde, und die für diese hreien<br>it Eingang der Anmeldung. Die Prüfungsgebühr wird erst mit<br>Beginn der Prüfung kann die Gebühr auf 50% der reoffenge |

Erklärung muss angeklickt werden (Haken erscheint) erst dann wird der Button "Anmeldung abschicken" aktiv.

| Anmeldung abschließen?                                                                          |
|-------------------------------------------------------------------------------------------------|
| Ihre Anmeldedaten werden endgültig abgeschickt. Möchten Sie Ihre Anmeldung abschicken?          |
| Abbrechen                                                                                       |
| , Anniciauna, Die Fraianasaebani wird eischniczasenaana des Gebanienbescheides innemaib der dah |

Rechts oben erscheint ein Fenster, dass die Anmeldung bei der IHK eingegangen ist.

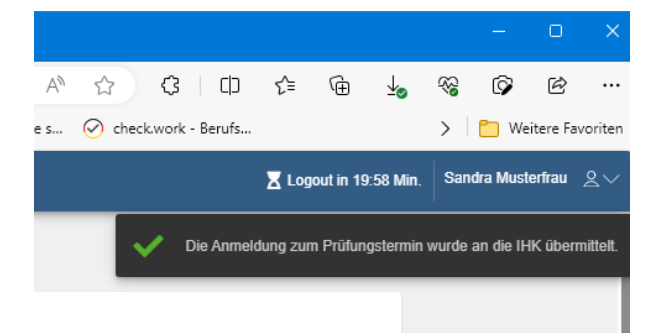

Anschließend erhält der Prüfling eine automatisierte E-Mail.

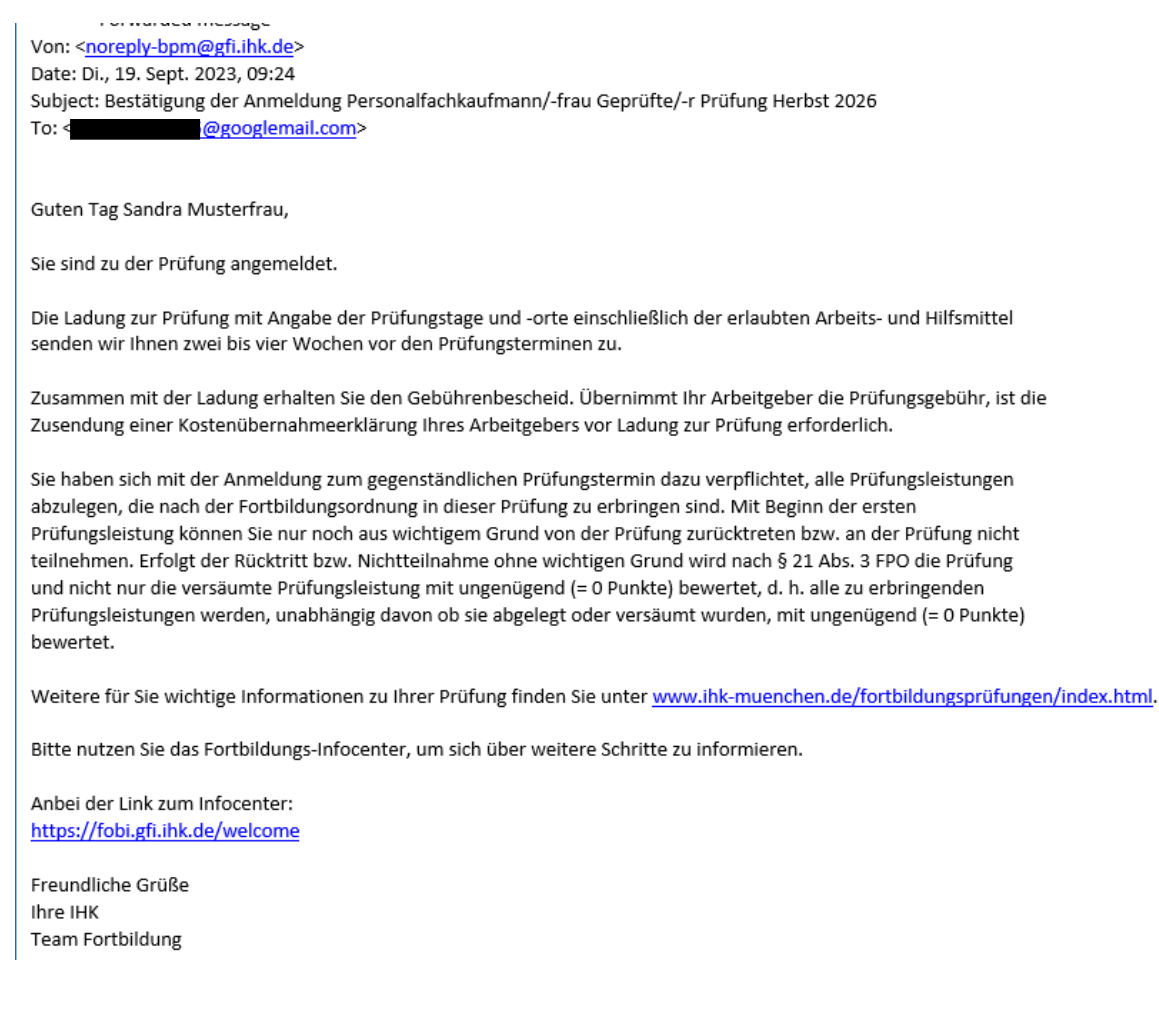

Prüfungsstand im Fobi-Info-Center ändert sich auf "angemeldet" (nicht mehr zugelassen)

Bitte Geduld haben, diese Änderung benötigt ein wenig Zeit.

Evtl. muss ein Logout und anschließend ein Login durchgeführt werden.

|   | Details zur For                                  | tbildung                                                                |                      |            |            |  |  |  |                              |  |
|---|--------------------------------------------------|-------------------------------------------------------------------------|----------------------|------------|------------|--|--|--|------------------------------|--|
|   | 🕿 Personalfachkaufmann/-frau Geprüfte/-r         |                                                                         |                      |            |            |  |  |  |                              |  |
|   | Gesamtprüfungsstand:<br>Bitte beachten Sie die r | noch nicht abgeschlossen<br>noch fehlenden Auflagen für ihre Zulassung. |                      |            |            |  |  |  |                              |  |
|   | Prüfungen                                        | Bidungsträger / Gebührenschuldner                                       | Auflagen/Befreiungen | Ergebnisse | Wahlfächer |  |  |  |                              |  |
|   | Æ Prüfung                                        |                                                                         |                      |            |            |  |  |  |                              |  |
| < | angemeidet                                       | >                                                                       |                      |            |            |  |  |  |                              |  |
|   | PNR 0                                            | -                                                                       |                      |            |            |  |  |  | Von der Prüfung zurücktreten |  |